### 了。 日本 一個 功能 教學手冊

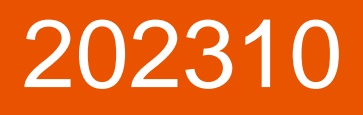

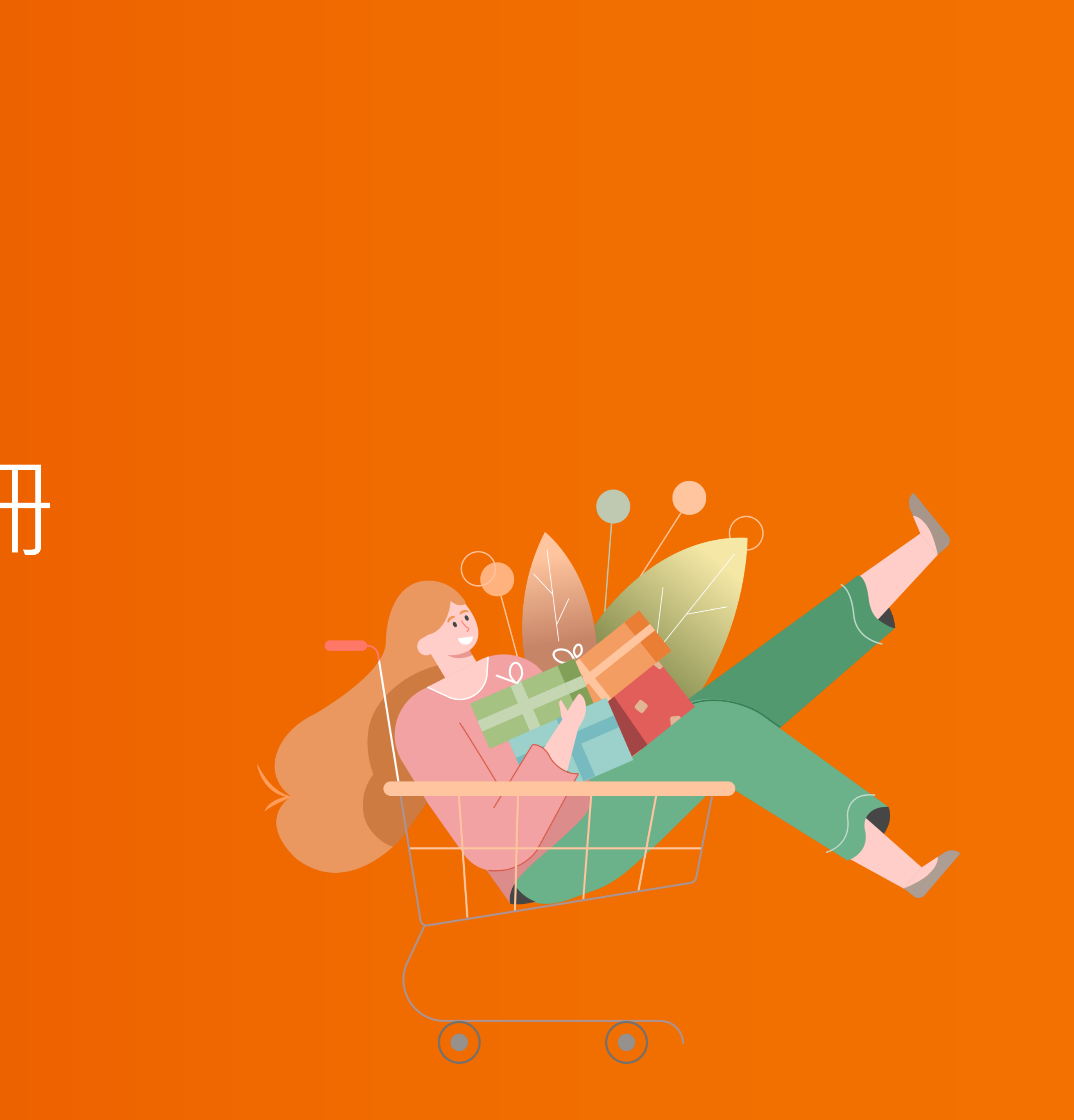

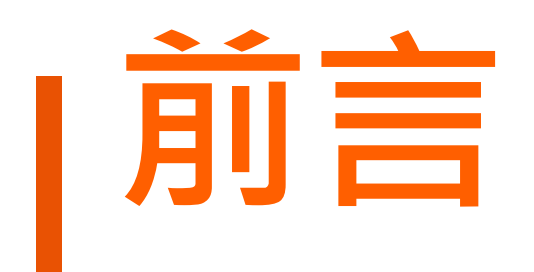

賣貨便分潤功能藉由廠商設定拆分條件,提供給網紅導購銷售 讓雙方透過系統輕鬆掌握銷售報酬。

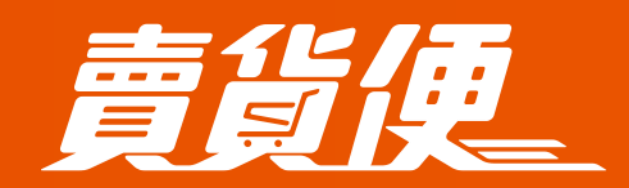

最便利的社群開店平台 myship.7-11.com.tw/Home/Main

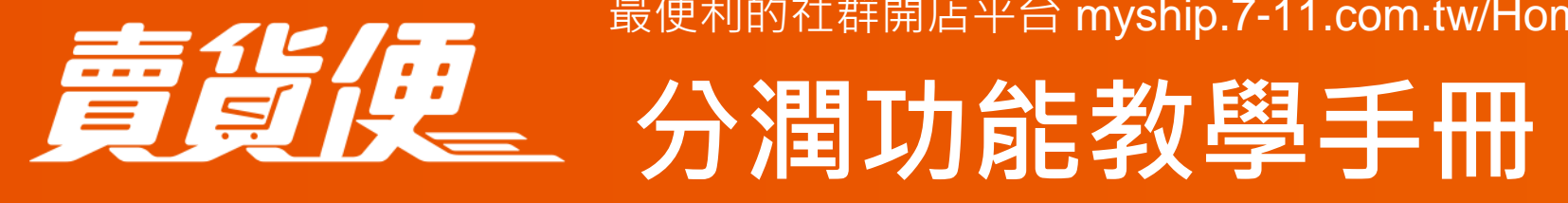

### 當廠商擁有好商品、網紅擁有帶貨能力,雙方合作有機會帶入更多的銷售件數

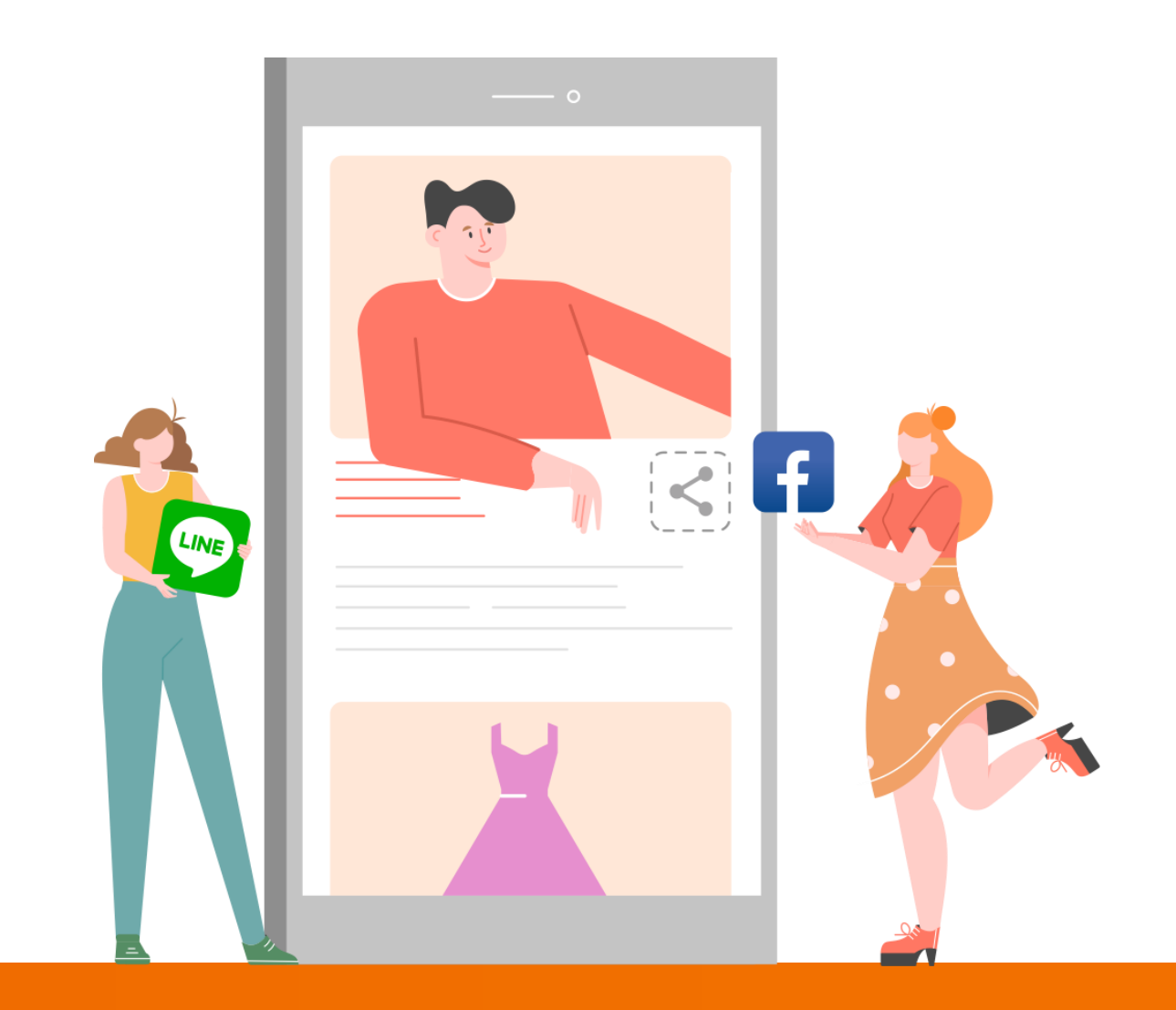

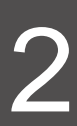

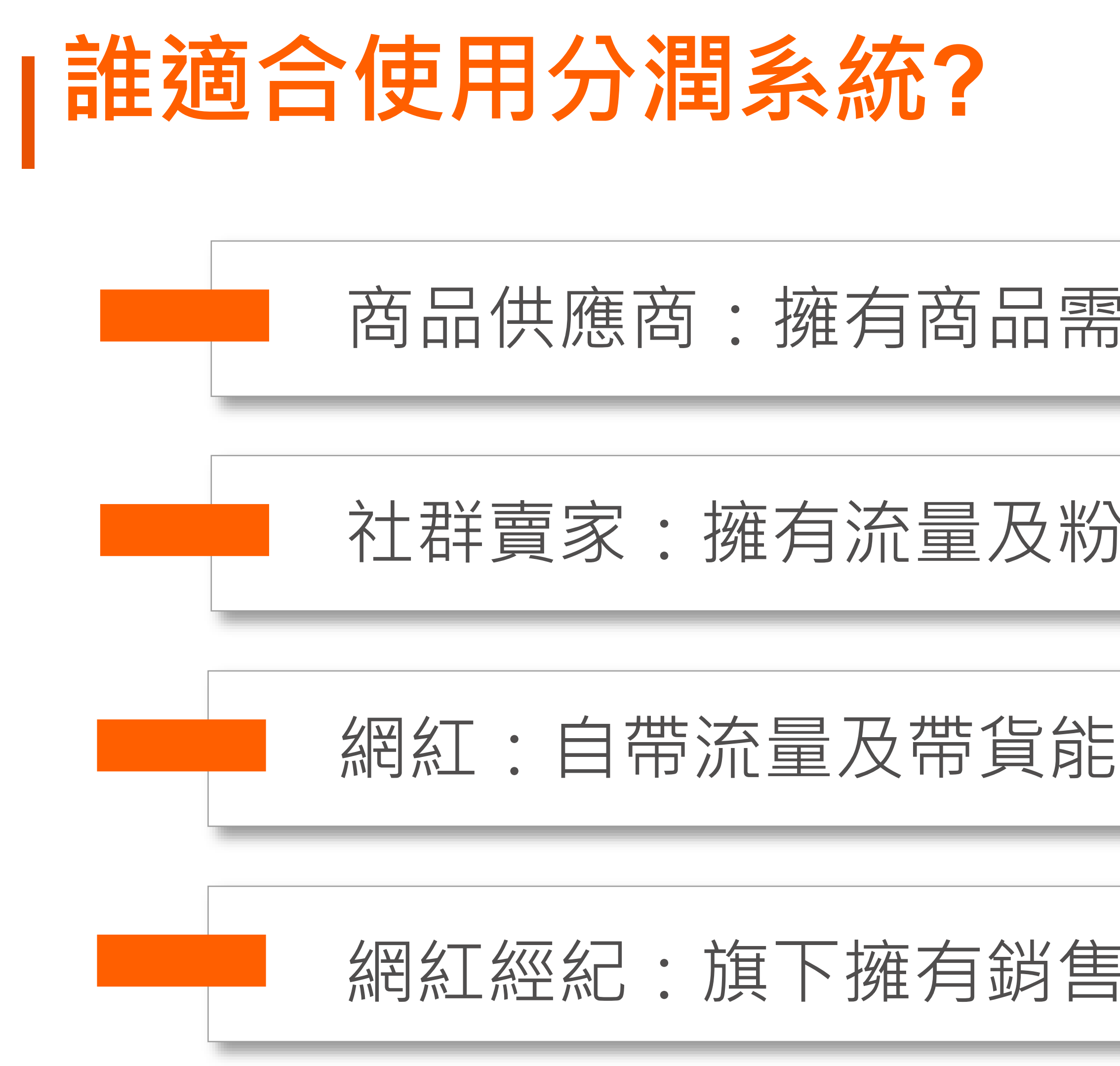

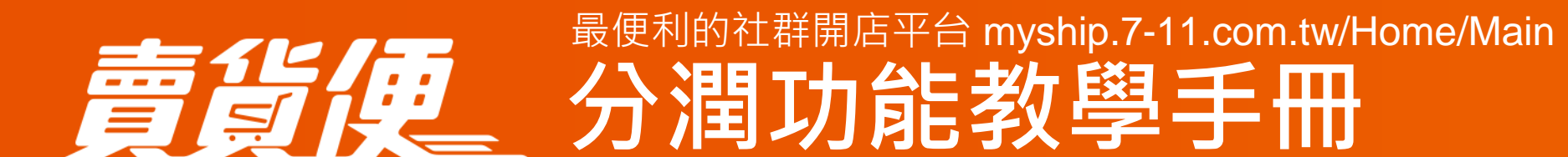

### 商品供應商:擁有商品需要協助販售,設定分潤條件

### 社群賣家:擁有流量及粉絲,幫助廠商做商品銷售

### 網紅:自帶流量及帶貨能力,導流協助廠商銷售商品

### 網紅經紀:旗下擁有銷售團隊,透過系統管理接案

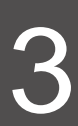

# | 分潤功能設定步驟

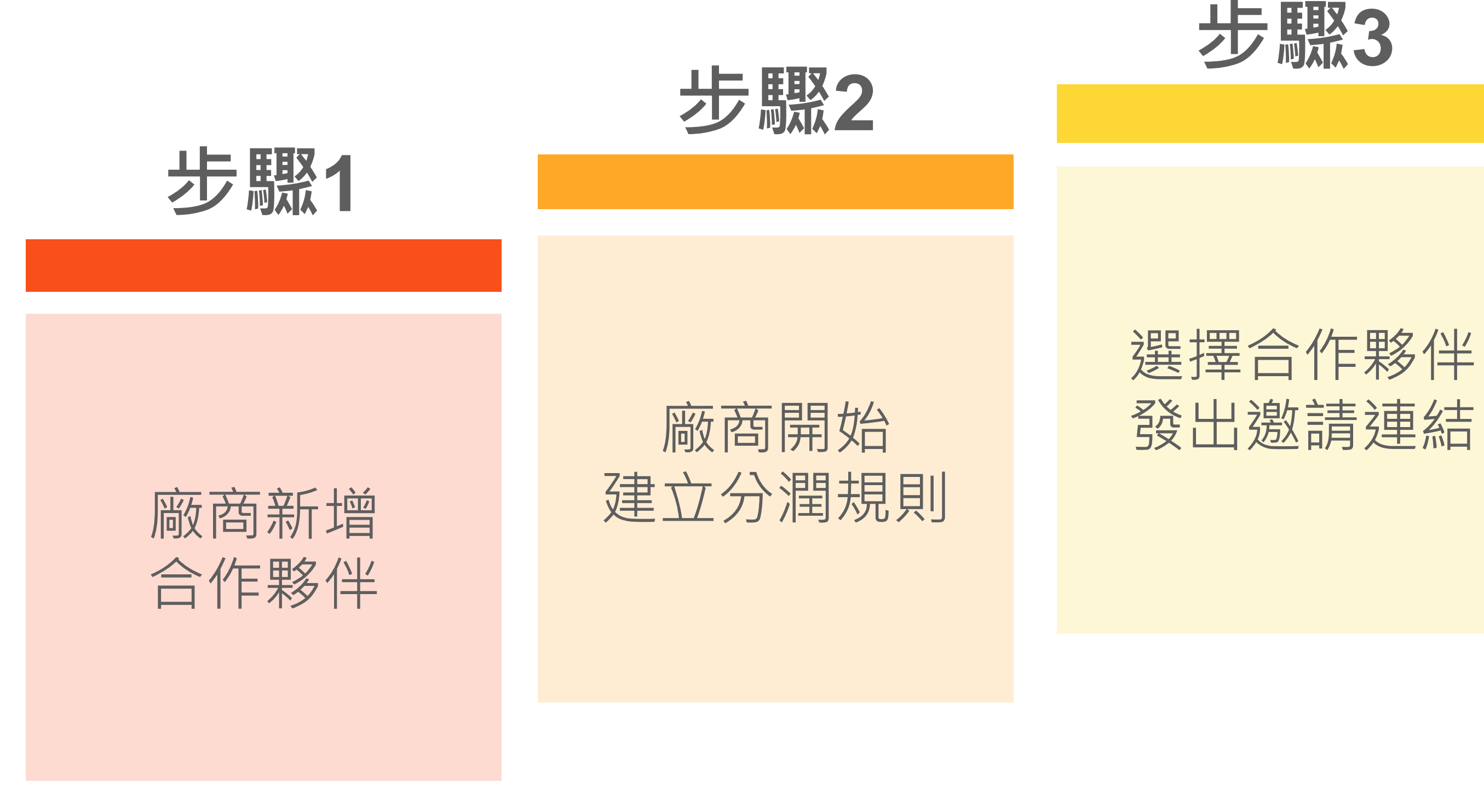

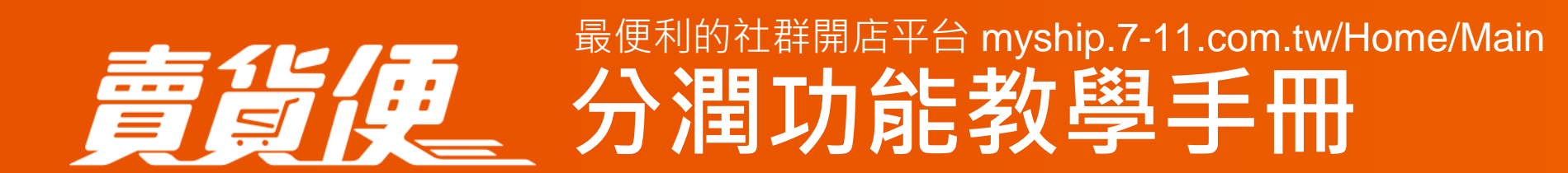

步驟5

步驟4

合作夥伴綁定 透過指定連結 開始銷售

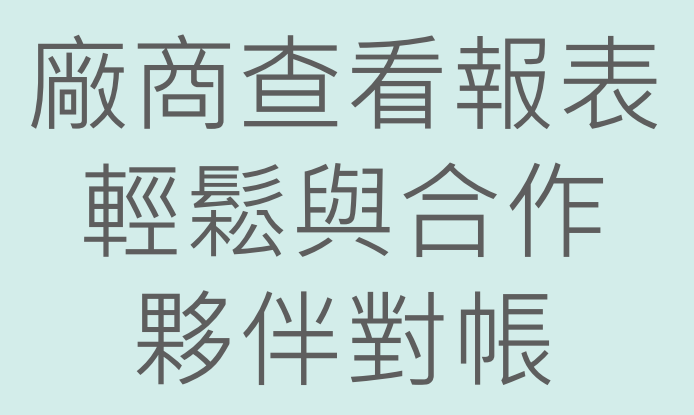

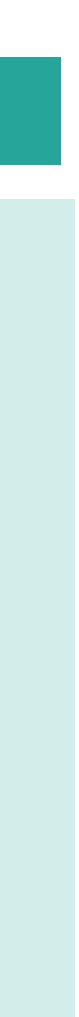

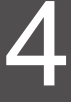

# |分潤功能

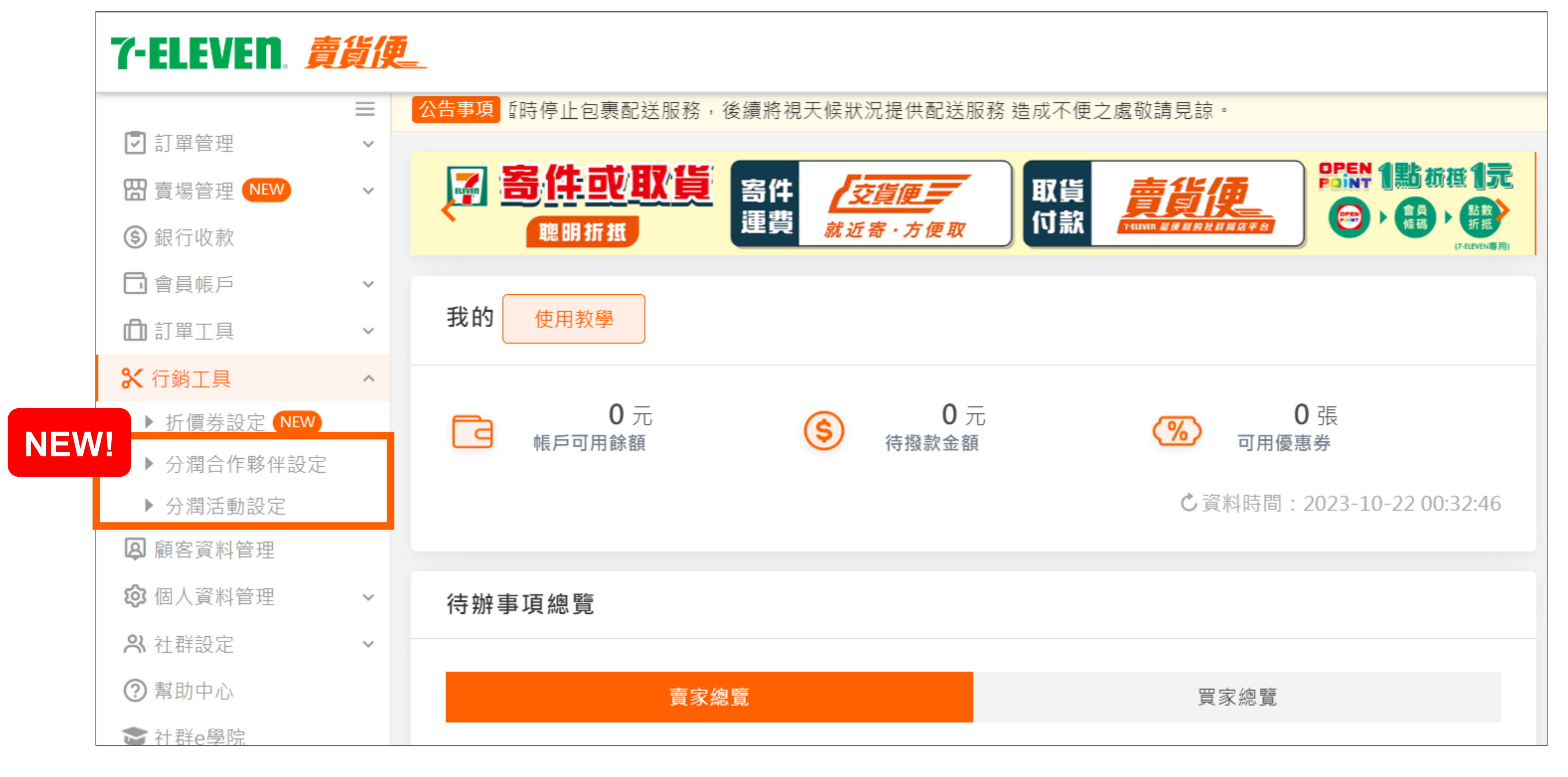

最便利的社群開店平台 myship.7-11.com.tw/Home/Main

賣貨便 分潤功能教學手冊

#### 於左側選單點選「行銷工具」,選擇「分潤活動設定」或「分潤合作夥伴設定」

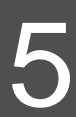

# | 廠商: 合作夥伴設定

| ☑ 訂單管理        | ~ | ▲首頁 / 分潤合作夥伴設定 |  |
|---------------|---|----------------|--|
| 🖁 賣場管理 NEW    | ~ | 分潤合作夥伴設定       |  |
| ③ 銀行收款        |   |                |  |
| 🖬 會員帳戶        | ~ | 合作夥伴代碼 請輸入代碼   |  |
| 💼 訂單工具        | ~ |                |  |
| ⋧ 行銷工具        | ^ | 合作夥伴名稱關鍵字查詢    |  |
| ▶ 折價券設定 NEV   | v |                |  |
| ▶ 分潤合作夥伴設     | 定 | Q查詢            |  |
| ▶ 分润活動設正      |   |                |  |
| 睪合作夥伴訠        | 定 | ●新增合作夥伴        |  |
| 🐼 個人資料管理      | ~ |                |  |
| <b>兴</b> 社群設定 | ~ | 2 選擇新增合作夥伴     |  |
| ② 幫助中心        |   |                |  |
| ★ 社群 な 路 陸    |   |                |  |
| ● 11年ビジャル     |   |                |  |

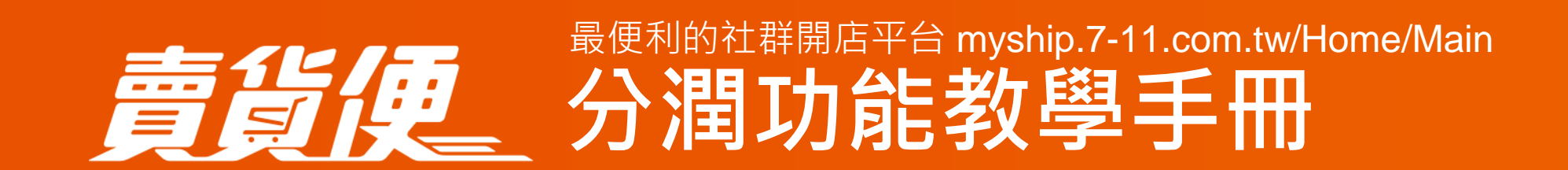

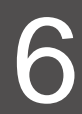

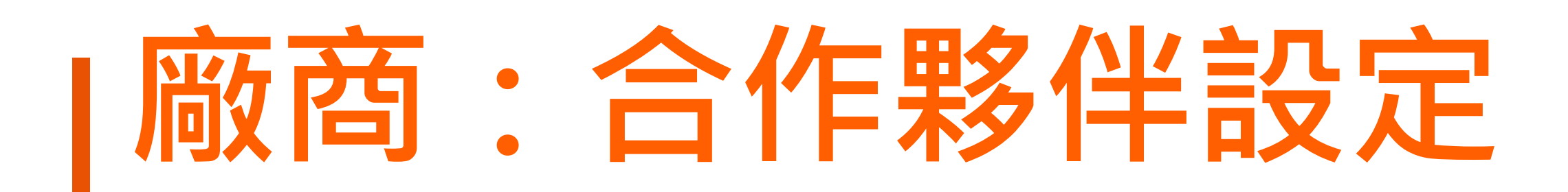

| 分潤合作顆 | 眵伴設定        |                              |                         |
|-------|-------------|------------------------------|-------------------------|
| 作夥作   | 新增合作夥伴      |                              | ×                       |
|       |             |                              |                         |
|       | 合作夥伴代碼      | 儲存時系統會自動產生<br>※ 合作夥伴代碼僅提供您辨識 | 3填寫合作夥伴名稱<br>及可收信件的mail |
|       |             |                              |                         |
|       | *合作夥伴名稱     | 史努比狗狗                        |                         |
|       | *合作夥伴E-MAIL |                              |                         |
| 增合作   |             |                              |                         |
|       |             | 取消 確定新增                      |                         |
|       |             |                              |                         |

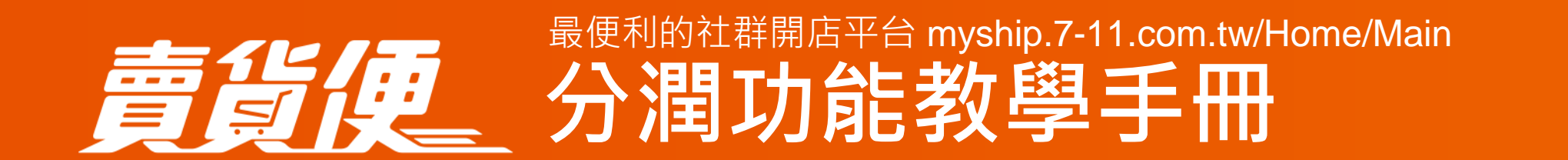

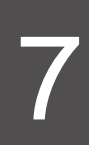

# 廠商:合作夥伴設定

| 分潤合作夥伴設定         |               |       |   |
|------------------|---------------|-------|---|
|                  |               |       |   |
| 合作夥              | 伴代碼           | 請輸入代碼 |   |
|                  | NV /2 15:     |       |   |
| 合作彩              | 伴名稱           | 關鍵字查詢 |   |
|                  |               |       | _ |
|                  |               |       |   |
|                  |               |       |   |
| ●新增合作夥伴          |               |       |   |
| <b>4</b> 完成合作夥伴强 | <u>∎ रो</u> र |       |   |
|                  |               |       |   |
| 合作题小学            |               | 今作时之夕 |   |
| 百作移性忧悔           |               | 古TF秒件 |   |
| P231000003       |               | 史努比狗狗 |   |
|                  |               |       |   |

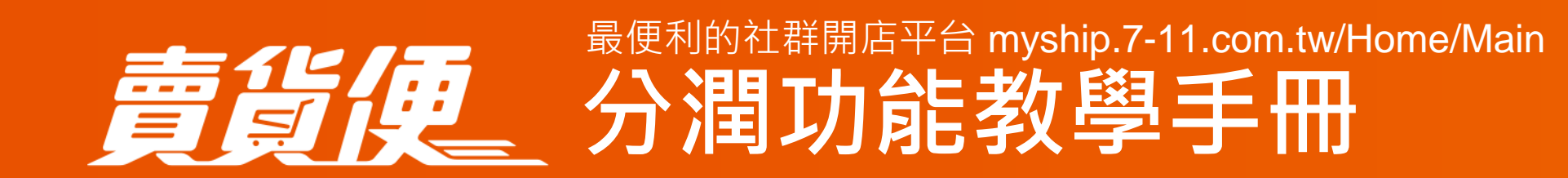

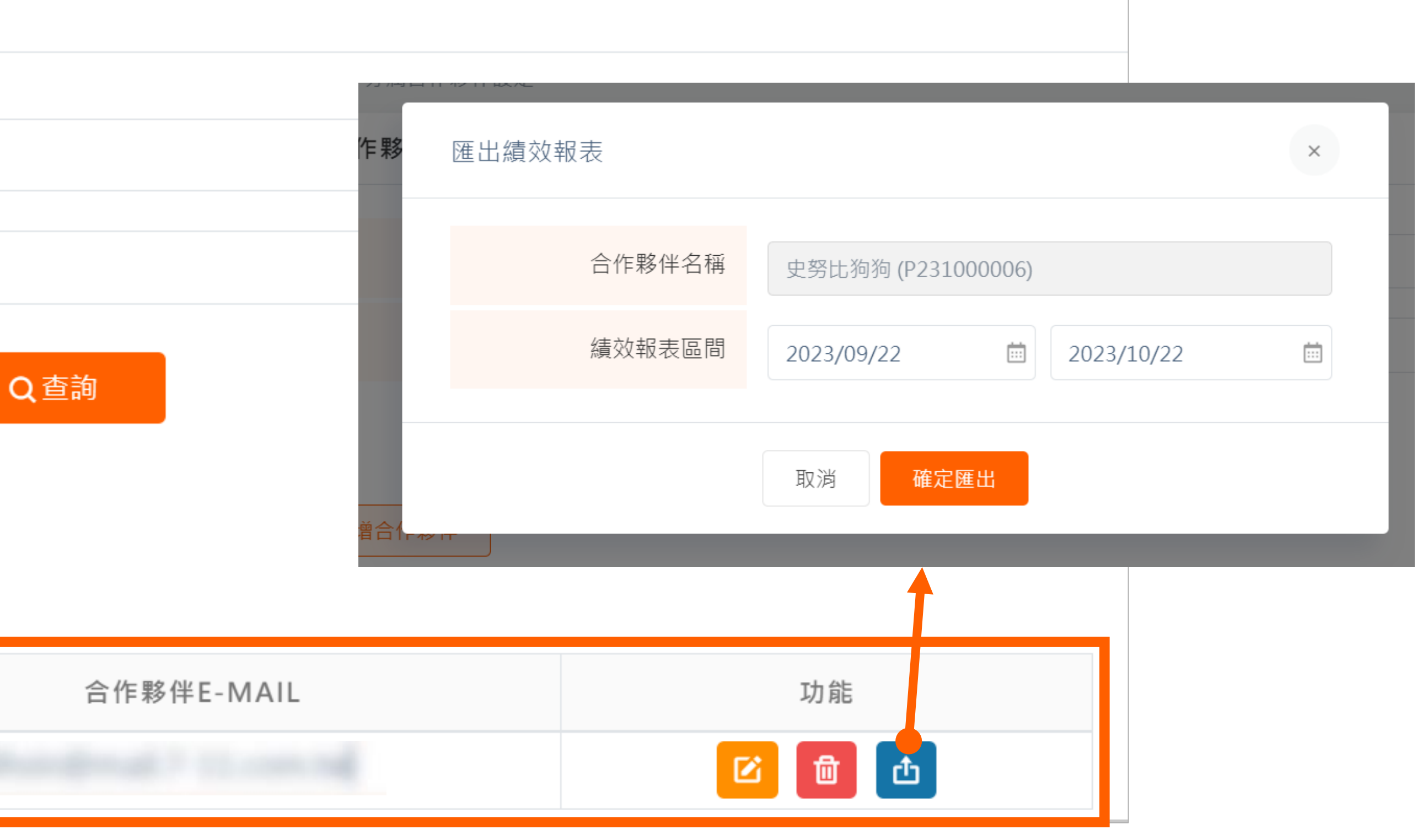

★廠商可自行編輯、刪除及匯出該合作夥伴績效報表

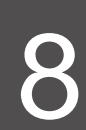

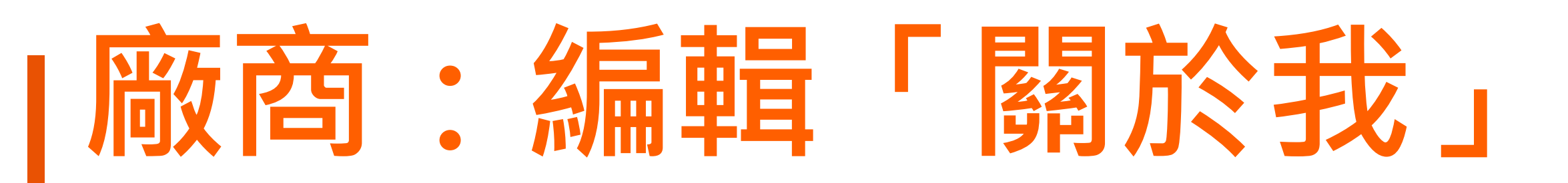

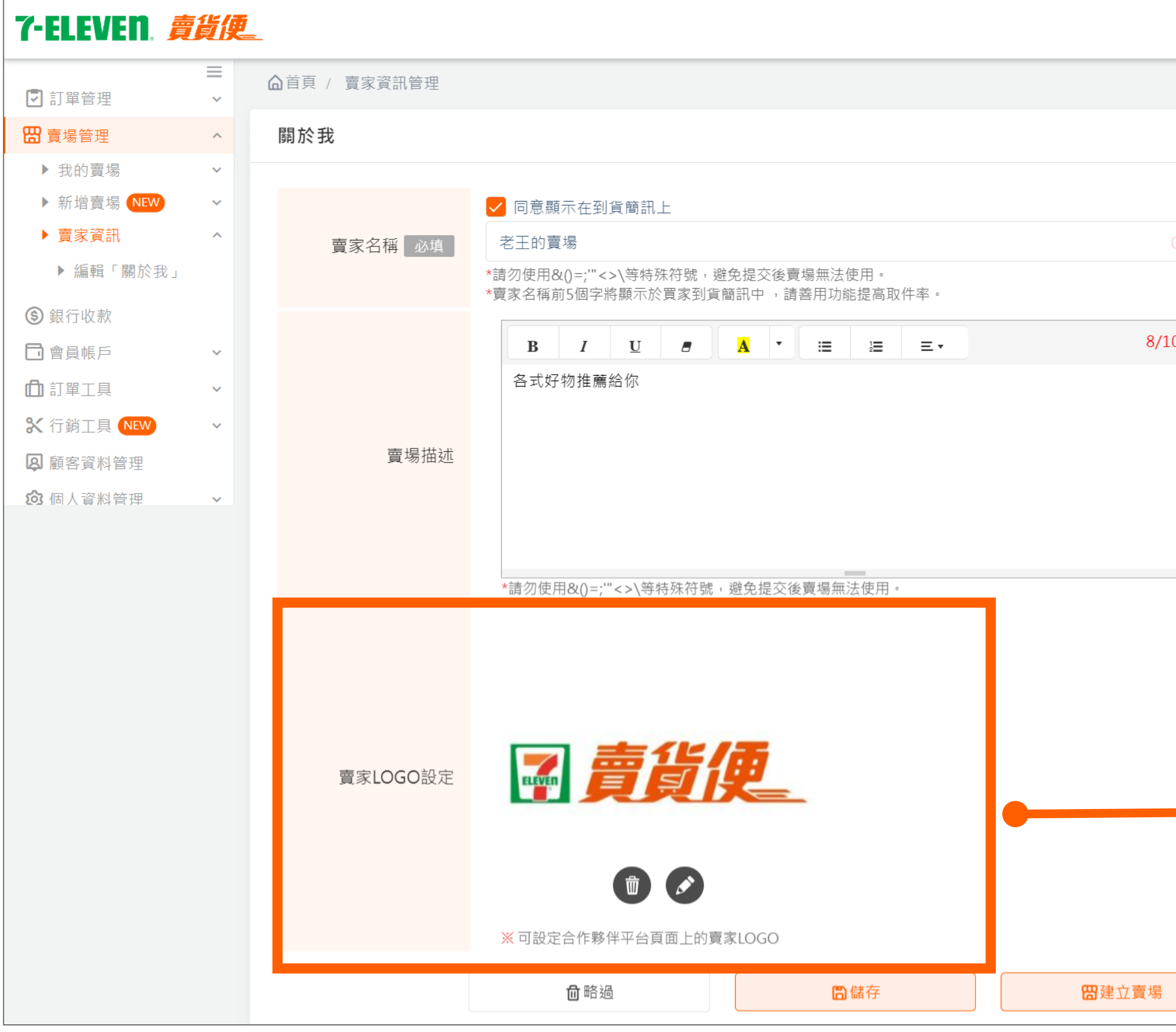

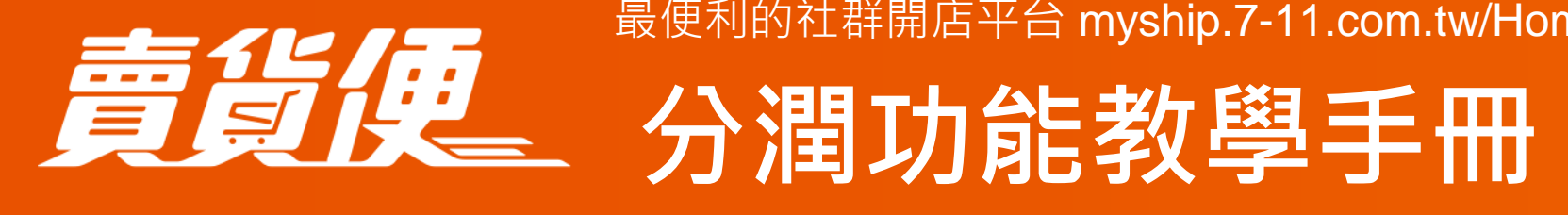

最便利的社群開店平台 myship.7-11.com.tw/Home/Main

| /四义 [章                            | э旦可只田           |
|-----------------------------------|-----------------|
| 了-ELEVEN. 責貨倶                     | <u>i</u>        |
|                                   |                 |
|                                   | 合作廠商查詢 教學手冊     |
| ▶ 合作廠商查詢                          |                 |
| ◎ 幇助中心                            | 有效期間 2023/06/23 |
| ○ 副前 1/10                         |                 |
|                                   |                 |
| 客服專線:(02)2721-4234<br>快速杏件點這裡     |                 |
| <u>許騙申訴點這裡</u>                    |                 |
| 服務時間:週一至週五<br>09:00~18:00 (例假日休息) | 每頁顯示 10 ~ 項     |
| 官方LINE帳號@myship711                | 即將開始            |
|                                   |                 |
|                                   | 1 声背便           |
|                                   |                 |

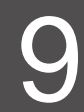

## 廠商:分潤活動設定

| 建立活動        |                                                                                      |
|-------------|--------------------------------------------------------------------------------------|
| 分潤活動維護      |                                                                                      |
| 活動編號        | (儲存時系統會自動產生)                                                                         |
| 1 *活動名稱     | ※僅供後台查看,不會顯示於商店前台。                                                                   |
| 2 有效期間      | iii 00:00 ~ iii 23:59                                                                |
| 3 活動說明      | 請輸入活動分潤規則(例如:分潤比例與結算訂單金額時間)、是否有設定優惠券等內容                                              |
| 分潤條件設定      |                                                                                      |
| 4 * 分潤條件    | <ul> <li>訂單滿額分潤</li> <li>每筆訂單金額滿 元,分潤 %</li> <li>固定分潤</li> <li>每筆訂單固定分潤 %</li> </ul> |
| 賣場設定        |                                                                                      |
| <b>5</b> 賣場 | 選擇賣場                                                                                 |

最便利的社群開店平台 myship.7-11.com.tw/Home/Main 分間功能教學手冊

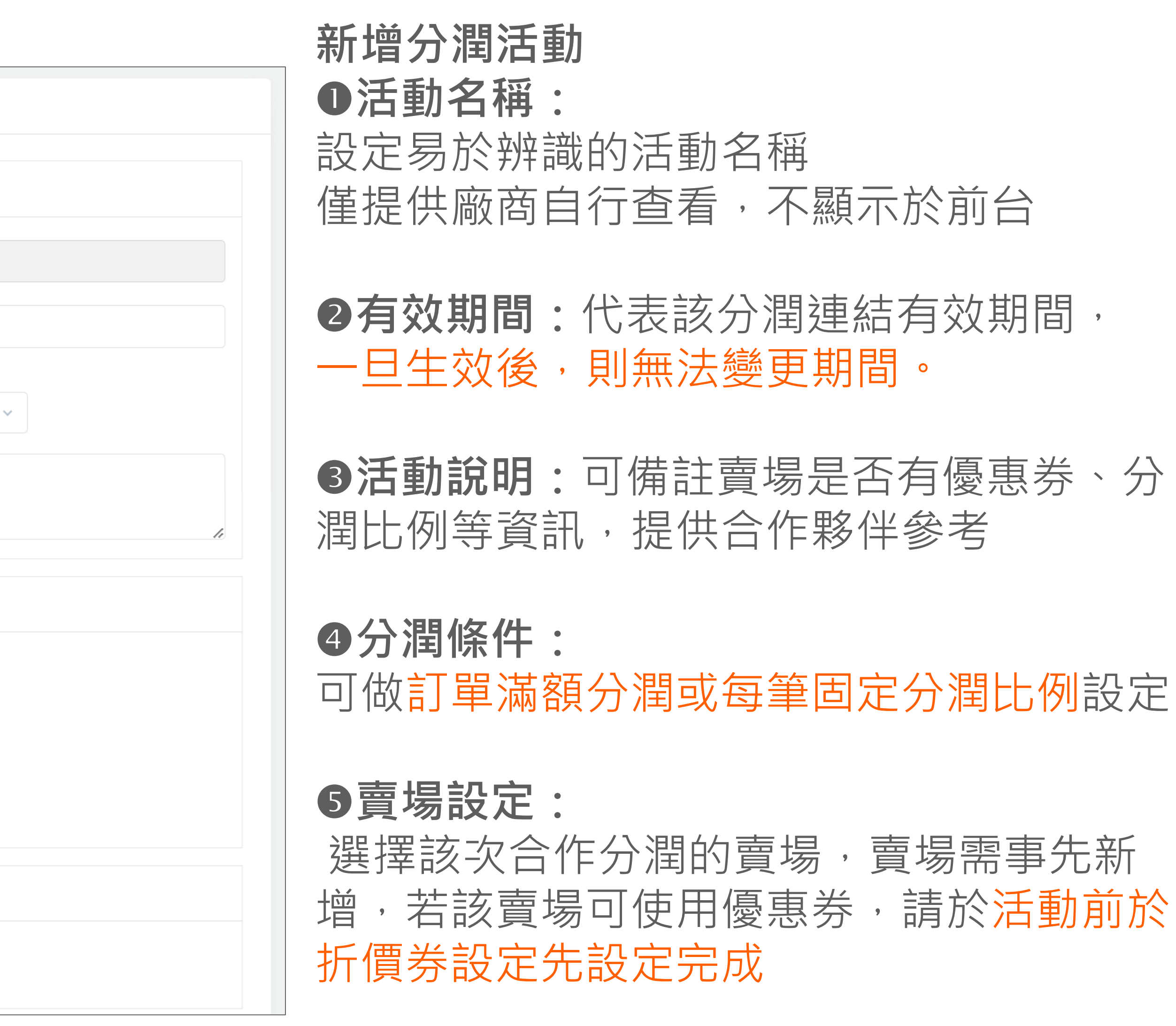

10

## 廠商:邀請合作夥伴

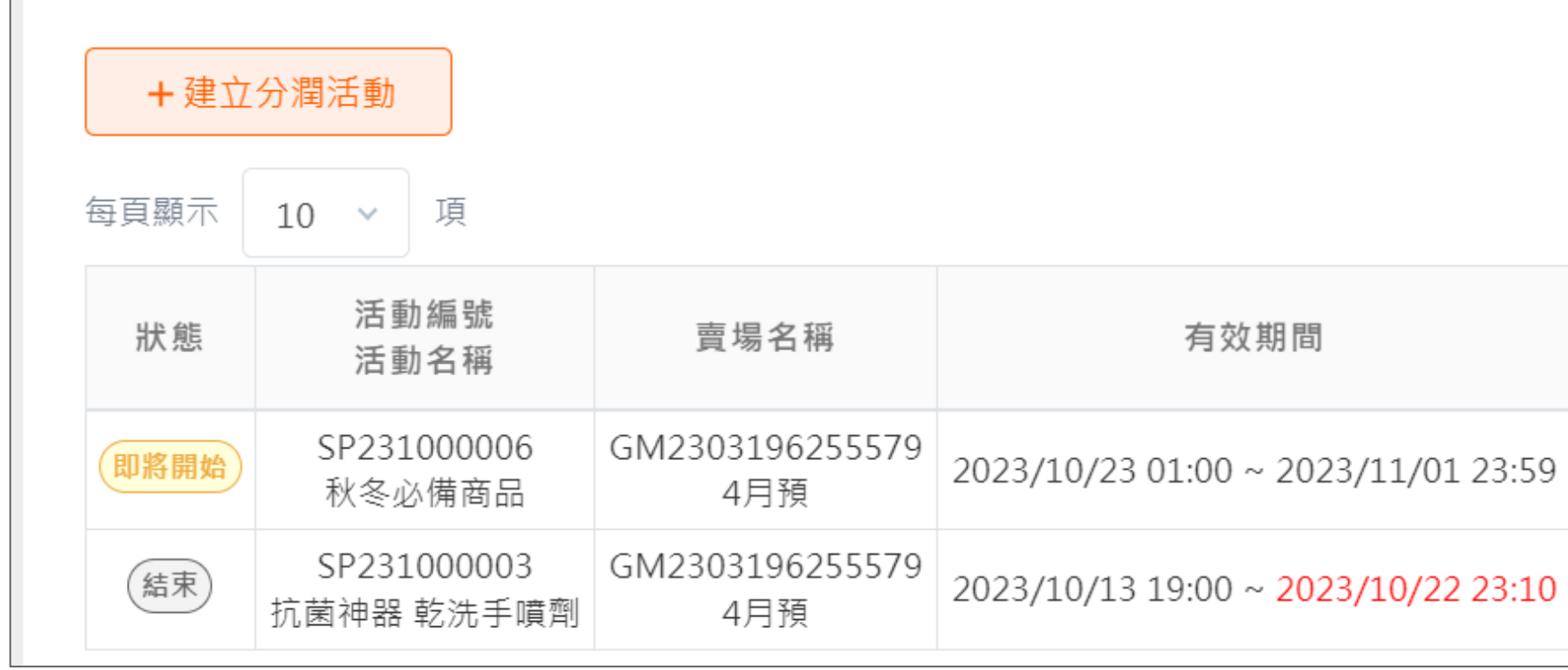

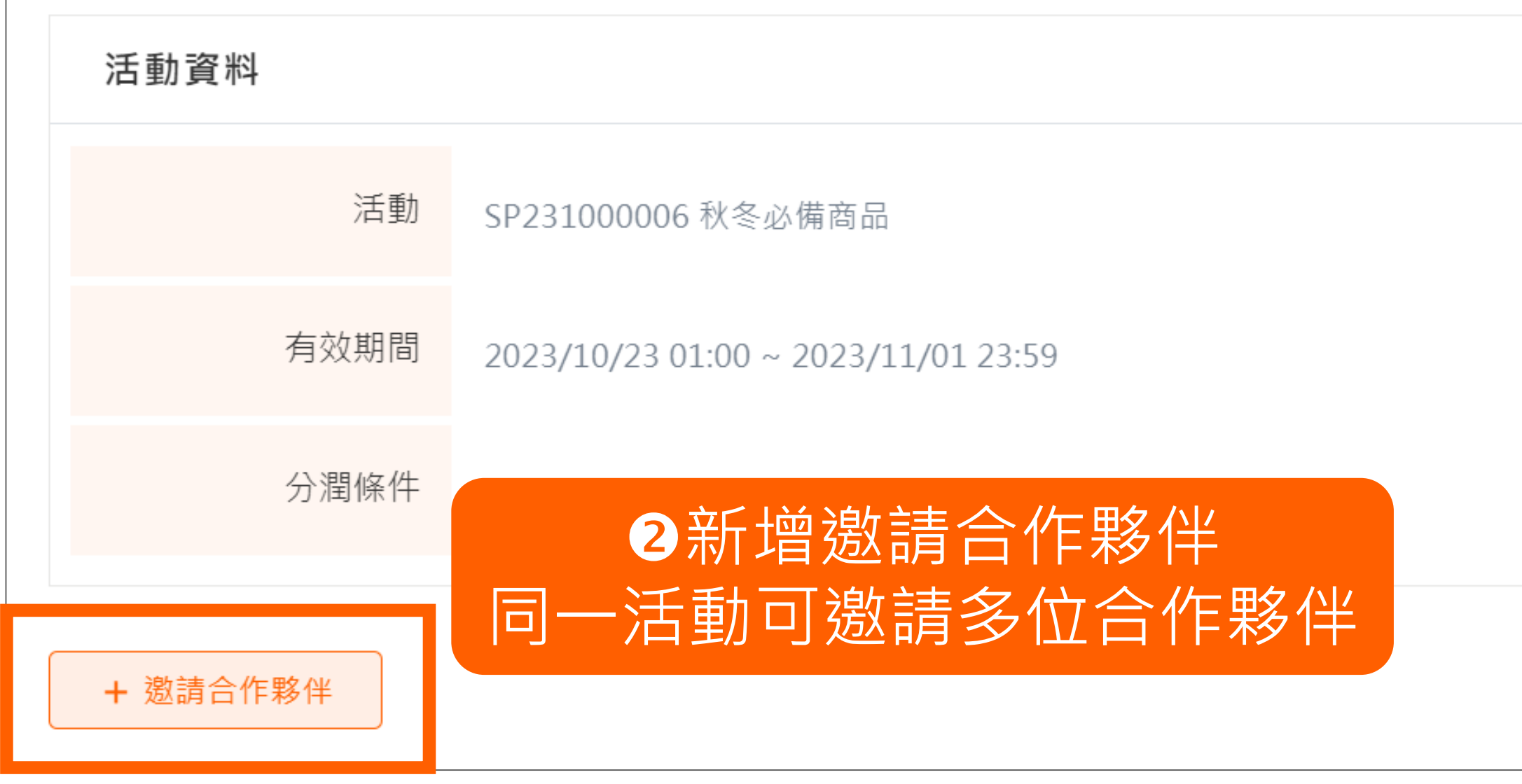

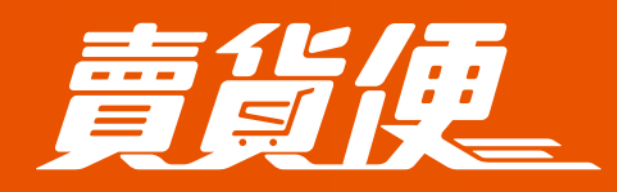

最便利的社群開店平台 myship.7-11.com.tw/Home/Main

賣貨便 分潤功能教學手冊

#### ●分潤活動建立完成 邀請合作夥伴 分潤條件 合作夥伴 功能 Ð 団 2023/10/23 01:00 ~ 2023/11/01 23:59 每筆訂單金額滿1,000元,分潤10 尚未邀請夥伴 Ð 每筆訂單固定分潤20% 已邀請(1 位夥伴) 🛛 🖸 ம் 邀請合作夥伴 $\times$ Q<sub>搜尋</sub> 合作夥伴名稱 關鍵字查詢 每頁顯示 10 項 合作夥伴代碼 合作夥伴名稱 合作夥伴E-MAIL 序號 []1 P231000006 史努比狗狗 ※確定邀請:將會寄送E-Mail給合作夥作,並請夥伴依照信件指示註冊/登入賣貨便平 台,以綁定此活動。 3 勾選合作夥伴 1-1筆/共1筆 確定發送邀請信件 確定寄送邀請信 邀請信件由系統發出

### 11

# 廠商:邀請合作夥伴

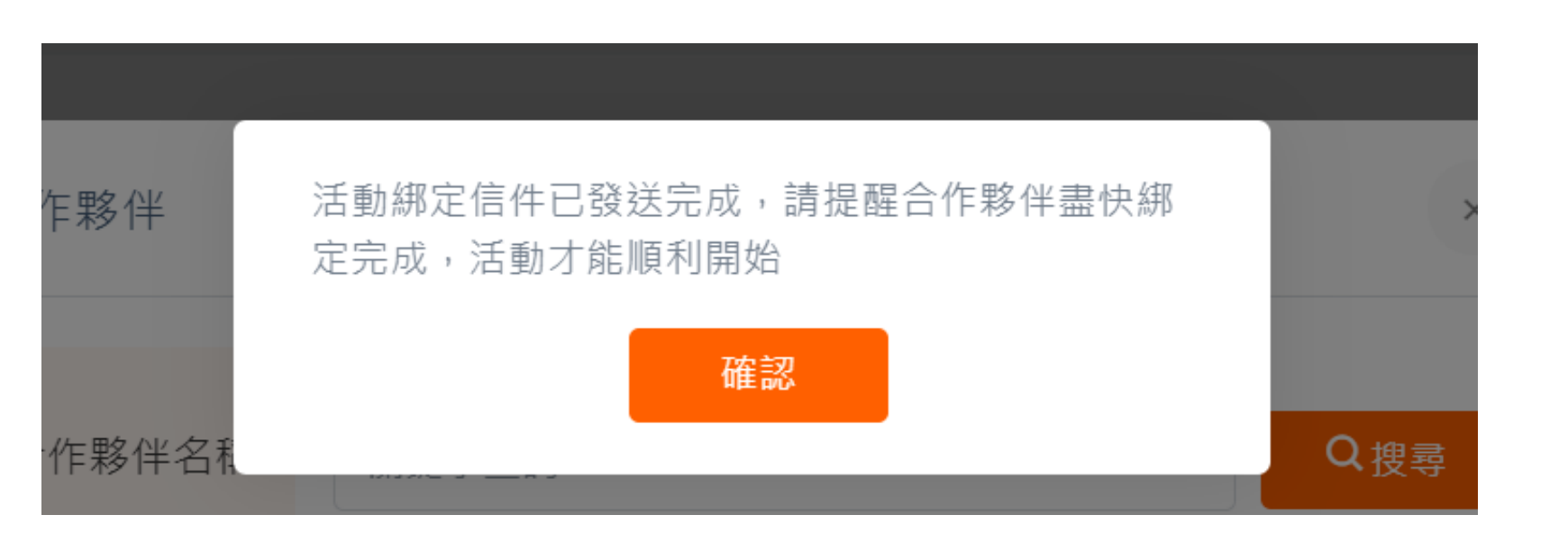

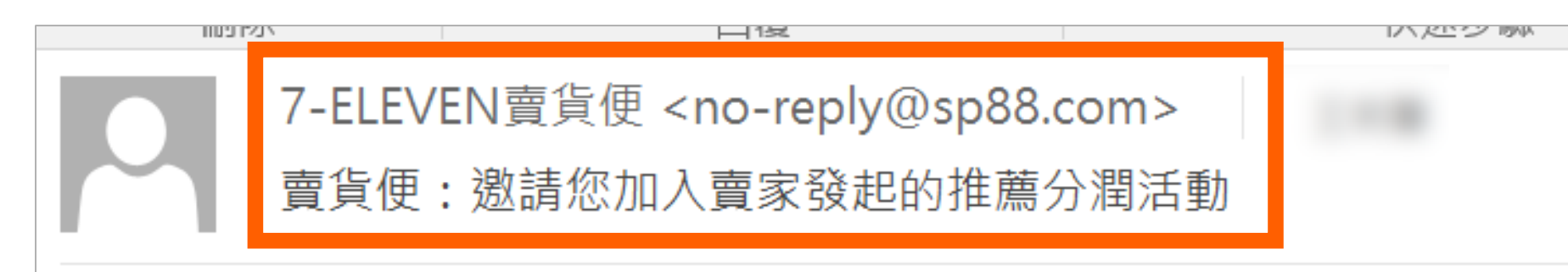

您好:

賣貨便賣家老王的賣場邀請您加入「SP231000003(抗菌神器乾洗手噴劑)」, 若您願意加入該分潤活動,請於 2023/10/27 23:59 前進行綁定活動。

绑定確認網址: https://myship.7-11.com.tw/seller/SellerShare/Confirm 【如果您無法點選連結,請直接複製連結到瀏覽器網址列】

若您對款項有任何問題,歡迎透過 LINE 官方帳號:@myship711 或客服專線(02)2721-4234 與我們聯繫(週一至週五,09:00~18:00 例假日休息) 此為系統自動發送,請勿直接回覆

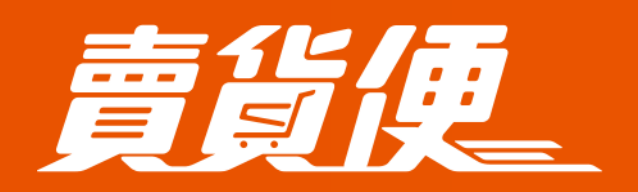

最便利的社群開店平台 myship.7-11.com.tw/Home/Main

賣貨便 分潤功能教學手冊

#### ④邀請信件發送完成 提醒合作夥伴收取信件,並依信件指定連結 *綁定OPENPOINT會員*帳號

エムポリサル

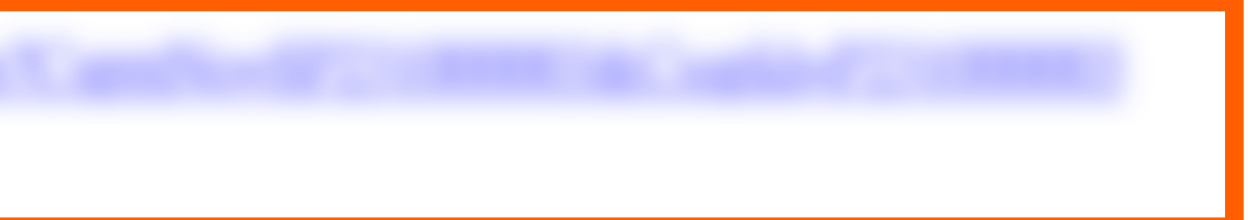

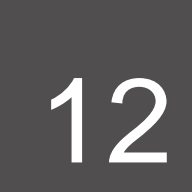

### 廠商:邀請合作夥伴

| +   | +建立分潤活動             |                  |                     | ₿於活動列表中,<br>列中,可 <b>編輯(活</b>            |
|-----|---------------------|------------------|---------------------|-----------------------------------------|
| 每頁顯 | 雨 10 🗸              | 頁                |                     |                                         |
| 狀魚  | た。<br>活動編号<br>活動名利  | 號                | 賣場名稱                | 有效期間                                    |
| 進行  | SP231000<br>秋冬必備    | 0006 GM23<br>商品  | 303196255579<br>4月預 | 2023/10/23 01:00 ~ 2023/11              |
| 結束  | SP231000<br>抗菌神器 乾洗 | 0003 GM2<br>5手噴劑 | 303196255579<br>4月預 | 2023/10/13 19:00 ~ <mark>2023/10</mark> |

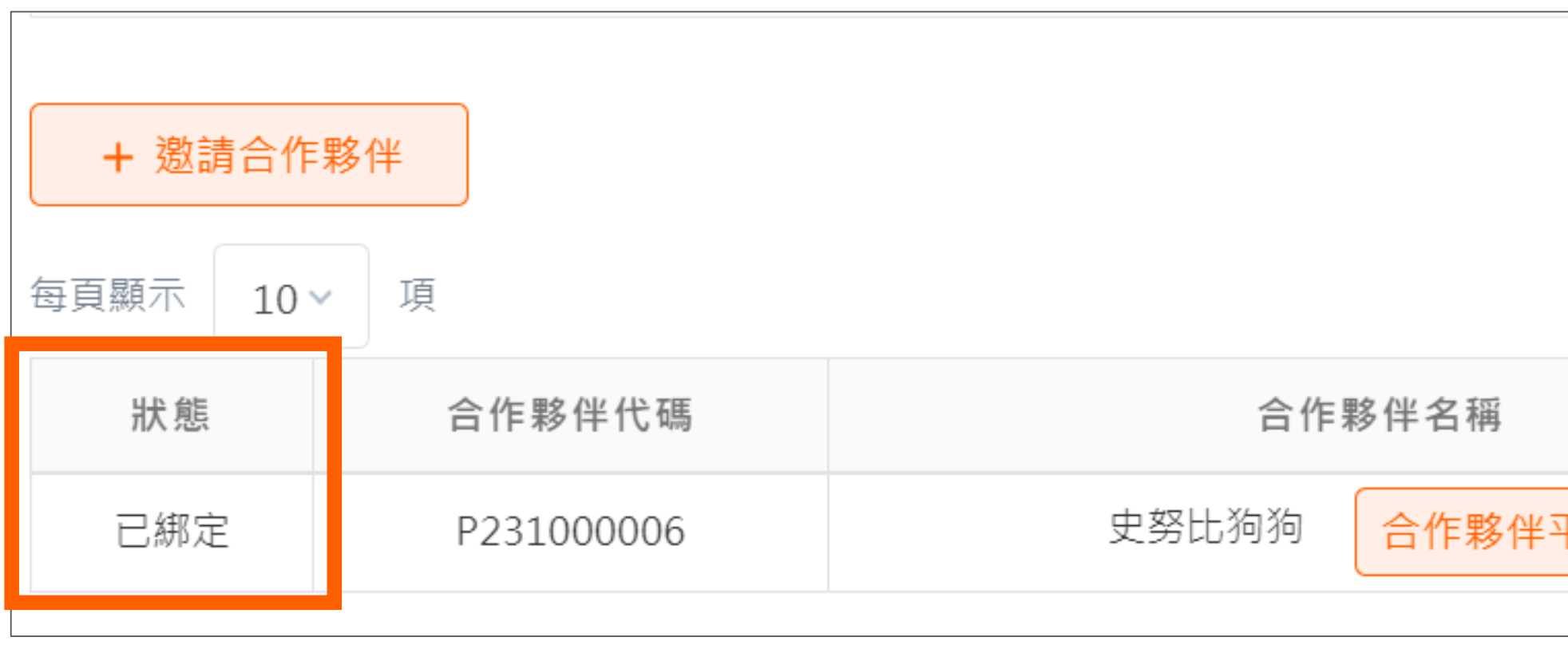

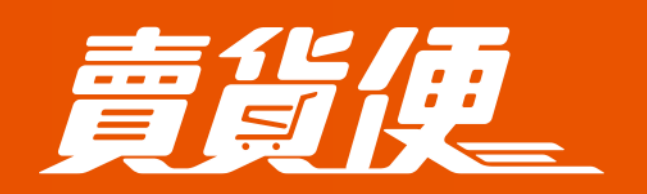

最便利的社群開店平台 myship.7-11.com.tw/Home/Main

**夏貨度 分潤功能教學手冊** 

#### 合作夥伴欄位點選查看綁定狀態及該合作夥伴推動成效 動開始前)、複製建立分潤活動及查看活動所有合作夥伴成效

|            | 分潤條件                | 合作夥伴       | 功能       |
|------------|---------------------|------------|----------|
| /01 23:59  | 每筆訂單金額滿1,000元,分潤10% | 已邀請(1 位夥伴) |          |
| )/22 23:10 | 每筆訂單固定分潤20%         | 已邀請(1 位夥伴) | <b>2</b> |

|    | 合作夥伴E-MAIL | 功能 |
|----|------------|----|
| 平台 |            | •  |

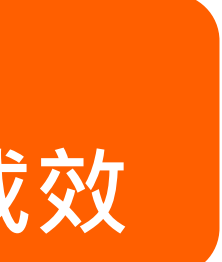

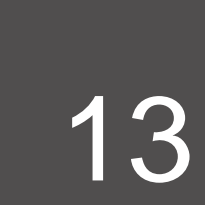

# | 合作夥伴: 綁定分潤活動

| 7-ELEVEN. <b>責貨</b>                                                  | L            |                                                                                                    | ,歡迎回  |
|----------------------------------------------------------------------|--------------|----------------------------------------------------------------------------------------------------|-------|
| ■ 合作廠商 NEW ~                                                         | ▲首頁 / 會員資料管理 |                                                                                                    |       |
| 個人資料管理                                                               | 會員資料管理       |                                                                                                    |       |
| ▶ 會員資料管理                                                             |              |                                                                                                    |       |
| ② 幫助中心                                                               |              |                                                                                                    |       |
| ▲ 回首頁 > 家昭重组・(02)2721_4224                                           | 請填寫姓名 必填     | *提醒您!請填寫真實姓名,避免影響日後取件權益。如有填寫銀行帳戶,必須與<銀行帳號設定> 之戶名相同,避<br>免影響日後收款權益。<br>*姓名若為公司名稱 請於退貨門市修改指定領取人(領取人姓名需與證件相同),以利未取退回取件。 |       |
| 各服导線:(02)2721-4234<br><u>快速查件點這裡</u><br><u>詐騙申訴點這裡</u><br>服致咕問,進二至週五 | 手機號碼         | 092                                                                                                    |       |
| 09:00~18:00 (例假日休息)<br>官方LINE帳號@myship711                            | F-MAII 以填    |                                                                                                    |       |
|                                                                      |              | *為了確認您能收到平台訊息,請您點擊【寄發驗證碼】於註冊信箱收取驗證碼並輸入做認證完成驗證程序,您就可<br>以開始使用賣貨便開店囉!                                                  |       |
|                                                                      |              | ✓ 我已閱讀且同意 賣貨便服務條款                                                                                                    |       |
|                                                                      |              | ✓ 我已閱讀且同意 禁止和限制商品政策                                                                                                  |       |
|                                                                      | 同意書 必填       | ✓ 我已閱讀且同意 隱私權條款                                                                                                    |       |
|                                                                      |              | 「溫馨提醒,「網際網路購物」 需要設置,未能辨識賣家身份                                                                                         | 伴     |
|                                                                      | 驗證碼          | ✓ I 展示 一 須補齊會員資料、並做信件驗證及                                                                                             | 之同意平台 |

最便利的社群開店平台 myship.7-11.com.tw/Home/Main

賣貨便 分潤功能教學手冊

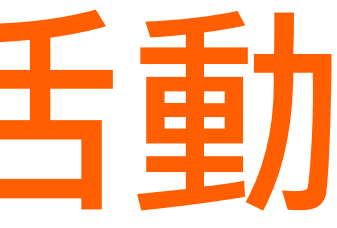

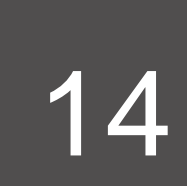

系款

# | 合作夥伴: 綁定分潤活動

7-ELEVEN賣貨便 <no-reply@sp88.com>

賣貨便:您已成功綁定分潤活動通知

您好:

您已成功綁定 賣家 老王的賣場 發起的推薦分潤活動「SP231000006(秋冬必備商品)」, 您之後可使用下列網址查看分潤活動相關訊息。

分潤活動網址:https://myship.7-11.com 【如果您無法點選連結,請直接複製連結到瀏覽器網址列】

若您對款項有任何問題,歡迎透過 LINE 官方帳號:@myship711 或客服專線(02)2721-4234 與我們聯繫(週一至週五,09:00~18:00 例假日休息) 此為系統自動發送,請勿直接回覆

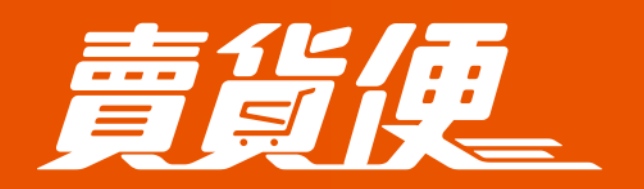

最便利的社群開店平台 myship.7-11.com.tw/Home/Main

賣貨便 分潤功能教學手冊

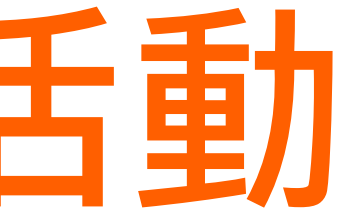

#### ②合作夥伴依信件連結綁定活動,綁定成功即會收到成功通知信(下圖) 可依信上分潤活動連結開始宣傳 ★每位合作夥伴拿到的網址不同,請勿提供其他合作夥伴

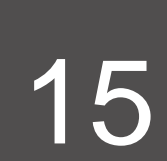

# | 合作夥伴: 進入後台方式

#### 7-ELEVEN 責貨便

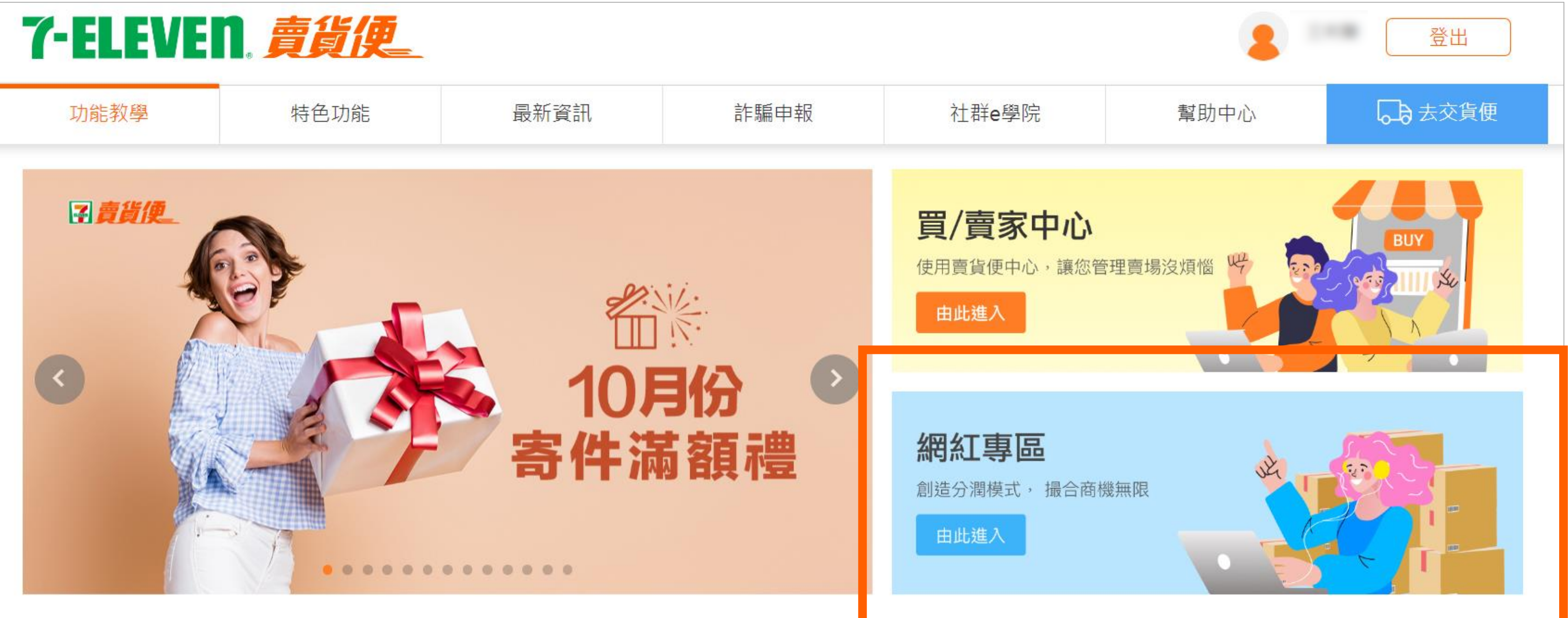

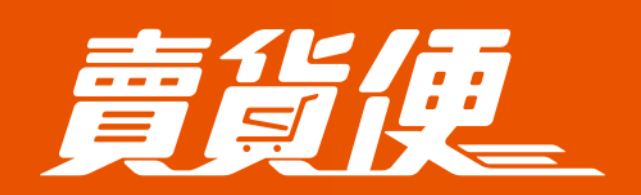

最便利的社群開店平台 myship.7-11.com.tw/Home/Main

賣貨便 分潤功能教學手冊

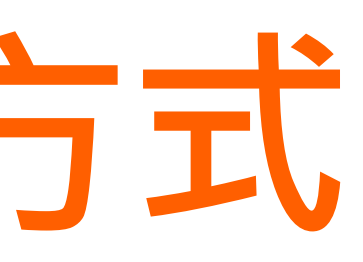

#### ★合作夥伴已綁定,若再次登入, 可從首頁「網紅專區」專屬入口進入

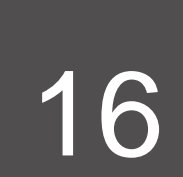

# | 合作夥伴: 查看活動及成效

| 了-ELEVEN. 責貨便                                                                                |                 | 老王的賣坊 | 易             |
|----------------------------------------------------------------------------------------------|-----------------|-------|---------------|
| ■ 合作廠商 NEW へ                                                                                 | 今作廠商查詢 教學手冊     |       |               |
| <ul> <li>▶ 合作廠商查詢</li> <li>Ø 個人資料管理 </li> </ul>                                              |                 |       | 有效期間          |
| ② 幫助中心                                                                                       | 有效期間 2023/06/23 |       | 状始            |
| <b>命</b> 回首頁                                                                                 | 状態<br>全部        |       | 11/1/124      |
| 客服專線: (02)2721-4234<br><u>快速查件點這裡</u><br><u>詐騙申訴點這裡</u><br>服務時間:週一至週五<br>09:00~18:00 (例假日休息) | 每頁顯示 10 ~ 項     | 每頁顯示  | 10 🗸 項        |
| 官方LINE帳號@myship/11                                                                           | 即將開始            | 狀態    | 活重            |
|                                                                                              | 臺貨便             | 進行中   | SP231<br>秋冬业  |
|                                                                                              | 老王的賣場           | 結束    | SP231<br>抗菌神器 |

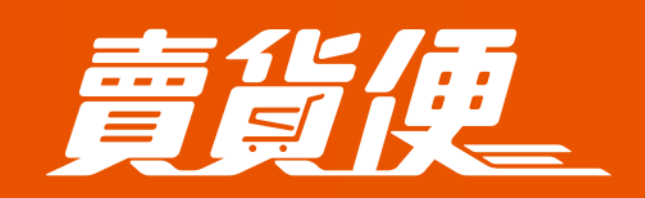

最便利的社群開店平台 myship.7-11.com.tw/Home/Main

賣貨便 分潤功能教學手冊

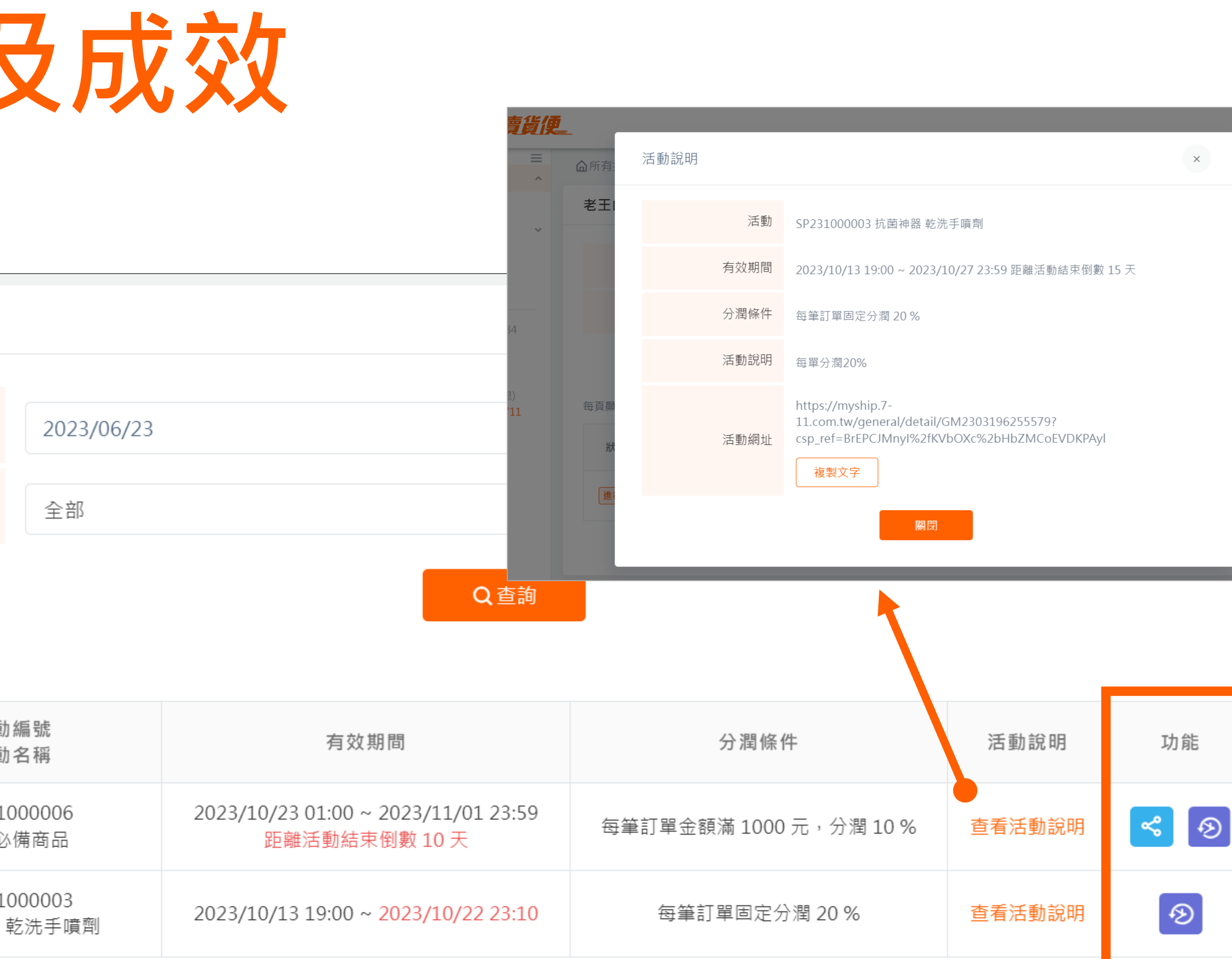

#### 合作夥伴可點選「查看活動說明」 觀看詳細說明; 「分享活動賣場連結(藍色圖示)」及「查看成效(紫色圖示)」

|   |        | E₹ |
|---|--------|----|
| I |        |    |
|   |        |    |
|   |        |    |
|   |        |    |
|   | ~      |    |
|   |        |    |
|   |        |    |
|   | 活動說明   |    |
|   | 查看活動說明 |    |
|   |        |    |

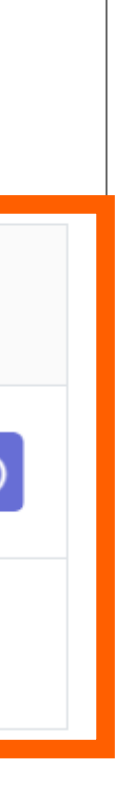

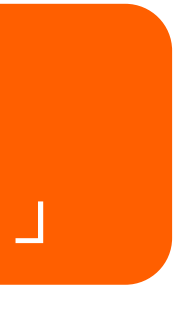

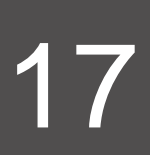

# | 合作夥伴: 查看活動及成效

| 活動資料                 |                  |                      |                |       |                        |          |                                    |  |  |
|----------------------|------------------|----------------------|----------------|-------|------------------------|----------|------------------------------------|--|--|
| 合作廠商名稱               | 老王的賣場            | 老王的賣場                |                |       |                        |          |                                    |  |  |
| 活動                   | SP231000003 抗菌   | 31000003 抗菌神器 乾洗手噴劑  |                |       |                        |          |                                    |  |  |
| 有效期間                 | 2023/10/13 19:00 | ~ 2023/10/22         | 2 23:10        |       |                        |          |                                    |  |  |
| 分潤條件                 | 每筆訂單固定分潤         | 20 %                 |                |       |                        |          |                                    |  |  |
| 訂單有料                 |                  |                      |                |       |                        |          |                                    |  |  |
| <b>\$980</b><br>訂單總額 |                  | <b>\$98</b> (<br>結算總 | <b>0</b><br>額  |       | <b>\$196</b><br>預計分潤總額 | 實        | <b>\$0</b><br>際分潤總額                |  |  |
| 訂單詳細資訊               |                  |                      |                |       |                        |          |                                    |  |  |
| 訂單日期                 | 2023/09/23       |                      |                |       | 2023/10/23             |          |                                    |  |  |
|                      |                  |                      | C              | 查詢    |                        | 2        | ※訂單查詢期間最多 90 天<br>1 匯出績效報表         |  |  |
| 每頁顯示 10 ~ 項          |                  |                      |                |       |                        |          | 活動                                 |  |  |
| 訂單編號                 | 訂單日期             | 訂單狀態                 | 付款狀態           | 訂單金額  | 結算金額 ①                 | 預計分潤金額 ① | 訂單查詢區間                             |  |  |
| CM2310140556534      | 2023/10/14       | 訂單成立                 | 取貨付款<br>(尚未付款) | \$600 | \$600                  | \$120    | 訂單編號<br>CM2310140556534            |  |  |
| CM2310130481185      | 2023/10/13       | 訂單成立                 | 取貨付款<br>(尚未付款) | \$240 | \$240                  | \$48     | CM2310130481185<br>CM2310130480683 |  |  |
|                      |                  |                      |                |       |                        |          | CM2310130480394                    |  |  |

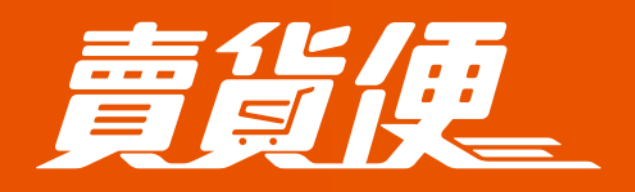

最便利的社群開店平台 myship.7-11.com.tw/Home/Main

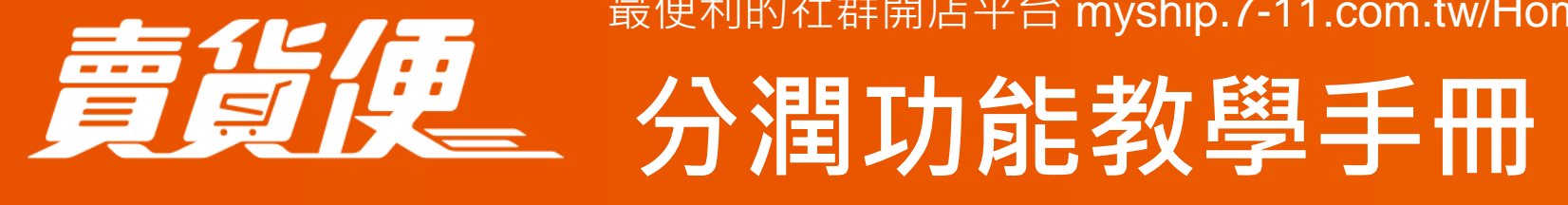

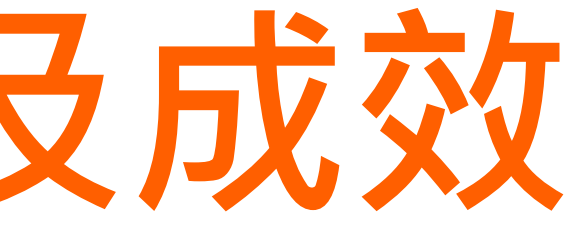

#### 活動成效頁面說明

#### ●數據名稱說明:

**訂單總額:**指訂單成立後,商品小計金額 **結算總額:**指訂單成立後,商品小計-賣家優 惠券之金額

**預計分潤總額:**指訂單成立後,以結算金額 計算預計拆分的金額

**實際分潤總額:**指買家取件成功後,最終拆 分的金額

#### ❷匯出績效報表:

合作夥伴可匯出與該廠商合作的成效報表 作為未來對帳結款依據

| SP231000003 抗菌神器 乾洗手噴劑  |      |      |      | 分潤條件:   | 每筆訂單固定分潤 20 % |        |     |
|-------------------------|------|------|------|---------|---------------|--------|-----|
| 2023/09/23 ~ 2023/10/23 |      |      |      | 合作廠商名稱: | 老王的賣場         |        |     |
| 訂單日期                    | 訂單狀態 | 付款方式 | 付款狀態 | 訂單金額    | 結算金額          | 預計分潤金額 | 實際分 |
| 2023/10/14              | 訂單成立 | 取貨付款 | 尚未付款 | \$600   | \$600         | \$120  | :   |
| 2023/10/13              | 訂單成立 | 取貨付款 | 尚未付款 | \$240   | \$240         | \$48   | :   |
| 2023/10/13              | 訂單成立 | 取貨付款 | 尚未付款 | \$20    | \$20          | \$4    | :   |
| 2023/10/13              | 訂單成立 | 取貨付款 | 尚未付款 | \$120   | \$120         | \$24   | :   |
|                         |      |      | 合計:  | \$980   | \$980         | \$196  | :   |
|                         |      |      |      |         |               |        |     |

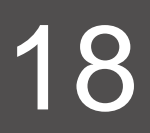

| 潤金額 |  |
|-----|--|
| 0   |  |
| 0   |  |
| 0   |  |
| 0   |  |
| 0   |  |
|     |  |

### 歡迎加入賣貨便社團及LINE官方帳號,互相交流分享

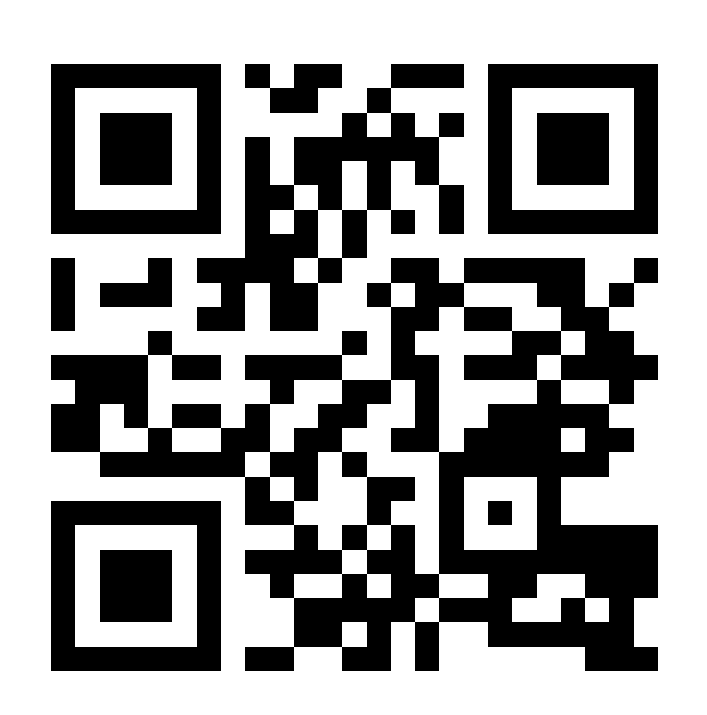

#### 賣貨便LINE官方帳號 (@MYSHIP711)

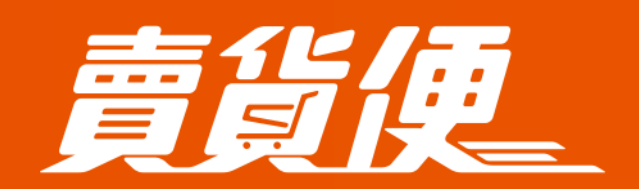

最便利的社群開店平台 myship.7-11.com.tw/Home/Main

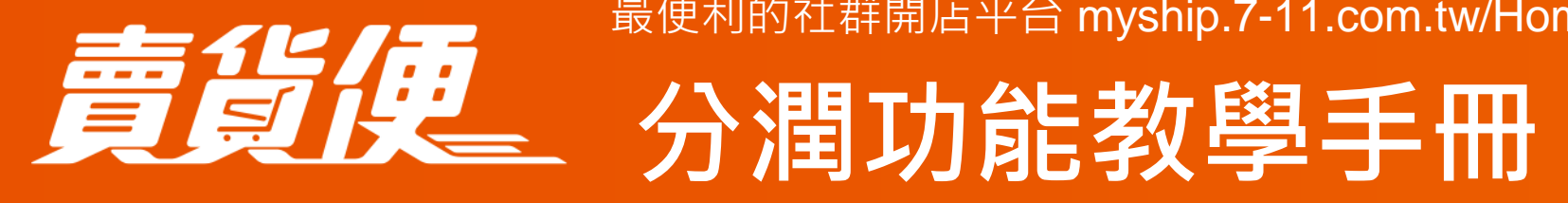

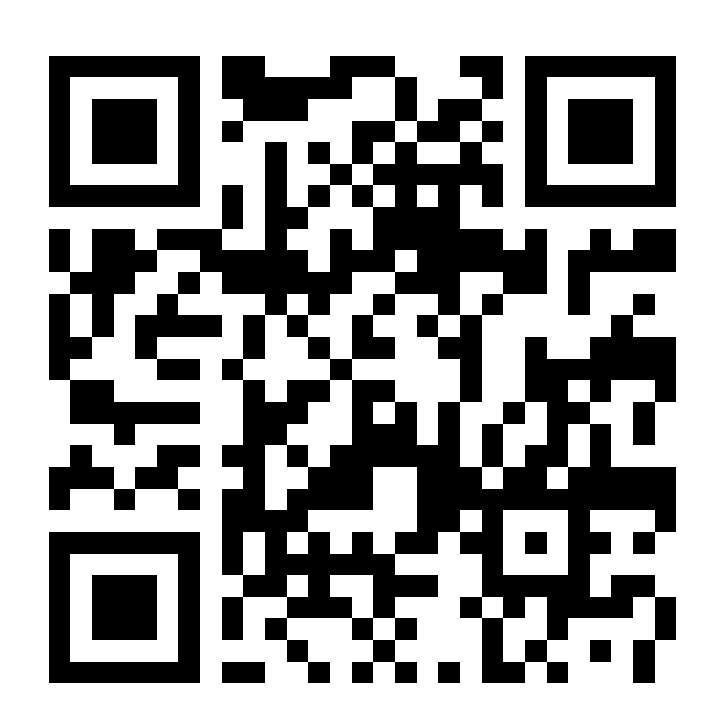

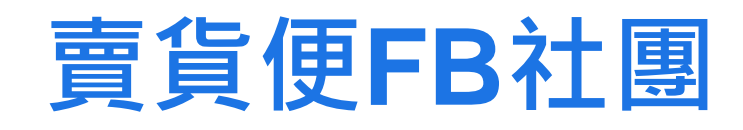